# 8 Data Recording

# 8.1 In Brief

A wide variety of operating modes permit flexible configuration of drive and automation systems by using positioning, speed and current regulation. The built-in EtherCAT interface allows networking to multiple axes drives as well as online commanding by EtherCAT master units.

EPOS3 EtherCAT features a built-in data recorder to debug errors and to monitor motion control parameters and actual values.

#### 8.1.1 Objective

The present Application Note explains the functionality of the built-in data recorder. Features and configuration options are explained.

### Contents

| 8.2 Overview                                           | 8-92 |
|--------------------------------------------------------|------|
| 8.3 Data Recorder Configuration                        | 8-94 |
| 8.4 Example: Data Recording in "Profile Position Mode" | 8-96 |
| 8.5 Data Recorder Specifications                       | 8-99 |

#### 8.1.2 Scope

| Hardware             | Order # | Firmware Version | Reference              |
|----------------------|---------|------------------|------------------------|
| EPOS3 EtherCAT       |         | 2200h            | Firmware Specification |
| EPOS3 70/10 EtherCAT | 411146  | 2200h or higher  |                        |

 Table 8-74
 Data Recording – covered Hardware and required Documents

#### 8.1.3 Tools

| Tools    | Description                          |
|----------|--------------------------------------|
| Software | «EPOS Studio» Version 2.00 or higher |
|          |                                      |

Table 8-75 Data Recording – recommended Tools

Data Recording Overview

# 8.2 Overview

# 8.2.1 Launching the Data Recorder

- 1) Start «EPOS Studio».
- 2) Start Data Recorder either click right ¤Selected Node¤ or click ¤Tools¤ in Navigation Window.
- 3) Following screen will be displayed:

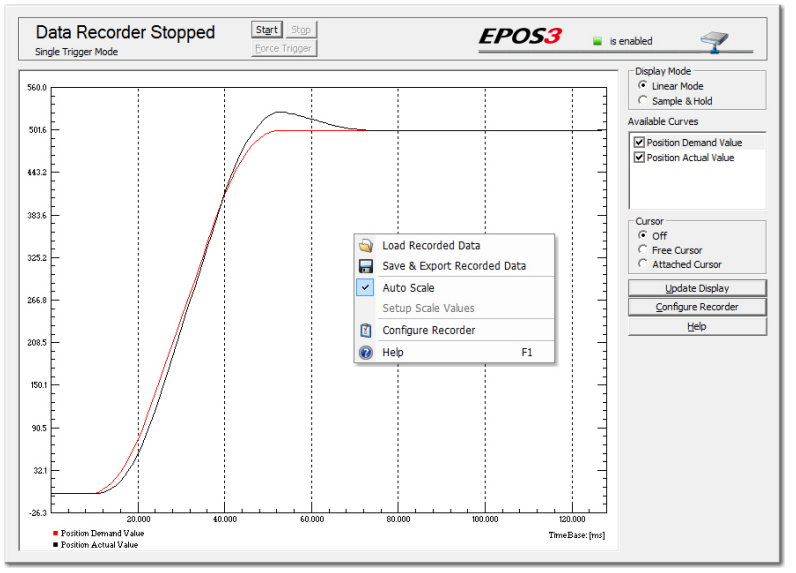

Figure 8-75 Data Recorder Overview

#### 8.2.2 Control Elements and their Function

**Title Bar** 

| Control Element | Description / Function                                                                                                    |                                                                                                    |  |
|-----------------|----------------------------------------------------------------------------------------------------|----------------------------------------------------------------------------------------------------|--|
| Status          | Displays data recorder's status. The following states are possible:                                                                                                    |                                                                                                    |  |
|                 | Data Recorder Running<br>Continuous Acquisition Mode                                                                                                    | Data are continuously recorded and displayed.                                                                         |  |
|                 | Data Recorder Waiting<br>Single Trigger Mode                                                                                                    | On standby, waiting to receive a trigger to start a single data record (for trigger options $\rightarrow$ page 8-96). |  |
|                 | Data Recorder Triggered<br>Single Trigger Mode                                                                                                    | Sampling in process until data buffer is full.                                                                        |  |
|                 | Data Recorder Stopped<br>Single Trigger Mode or<br>Continuous Acquisition Mode                                                                                                    | Recording completed and stopped, results are being displayed.                                                         |  |
| Start           | Commences sampling.<br>In "Single Trigger Mode", the data recorder is waiting for a trigger.<br>In "Continuous Acquisition Mode", the data recorder is continuously recording<br>and displaying data. |                                                                                                    |  |
| Stop            | Stops sampling. Latest recorded data are being displayed.                                                                                                    |                                                                                                    |  |
| Force trigger   | A trigger has been activated.                                                                                                    |                                                                                                    |  |
| Table 8-76 Data | a Recording – Title Bar                                                                                                    |                                                                                                    |  |

# **Options Bar**

| Control Element       | Description / Function                                                                                    |                                                                                                    |
|-----------------------|----------------------------------------------------------------------------------------------------|----------------------------------------------------------------------------------------------------|
| Display Mode          | Linear Mode                                                                                               | To display data, linear interpolation will be used.                                                            |
|                       | Sample & Hold                                                                                             | Between samples, no interpolation will be used.                                                                |
| Available Curves      | Available curves will be listed.<br>Tick check box to show/untick to hide a curve in the display.         |                                                                                                    |
| Cursor                | Off                                                                                                    | No curser will be displayed.                                                                                   |
|                       | Free Cursor                                                                                               | Curser will appear, as soon as the mouse is moved.                                                             |
|                       | Attached Cursor                                                                                           | Moving the mouse will attach the cursor to the selected curve. Use "Available Curves" to select another curve. |
| Update Display        | Last sampled data will be loaded and displayed.                                                           |                                                                                                    |
| Configure<br>Recorder | To select sampled data and to configure the data recorder (→ "Data Recorder Configuration" on page 8-94). |                                                                                                    |

 Table 8-77
 Data Recording – Option Bar

# Display

| Control Element    | Description / Function                                                                                                    |
|--------------------|----------------------------------------------------------------------------------------------------|
| Zoom               | <ul> <li>Zoom in: Click left and draw a rectangle over desired area – status indication (upper left corner) will change to "Zoomed".</li> <li>Zoom out: Click right – status indication will disappear.</li> </ul> |
| Cursor             | If activated, the cursor will appear as small circle. Cursor's actual coordinates are displayed in the upper right corner.                                                                                         |
| Left / Right Scale | Each data set may be displayed in either left or right pane ( $\Rightarrow$ Data Recorder Configuration).                                                                                                    |
| Time Scale         | At bottom border with corresponding time base at lower right corner.                                                                                                    |
| Legend             | Currently displayed curves' legend appears in lower left corner.                                                                                                    |

Table 8-78 Data Recording – Display

## Data Recording Data Recorder Configuration

#### **Context Menu**

| Control Element       | Description / Function                                                                 |                                                        |  |  |
|-----------------------|----------------------------------------------------------------------------------------|--------------------------------------------------------|--|--|
| Load Recorded<br>Data | Load recorded data from file (*.rda).                                                  |                                                        |  |  |
|                       | Save recorded data to file in                                                          | Save recorded data to file in following file formats:  |  |  |
|                       | *.rda                                                                                  | Binary Format (for use with «EPOS Studio»)             |  |  |
| Save & Export         | *.txt                                                                                  | ASCII Text Format (for import in Microsoft Excel)      |  |  |
| Recorded Data         | *.CSV                                                                                  | Comma Separated Values (for import in Microsoft Excel) |  |  |
|                       | *.bmp                                                                                  | Bitmap Format                                          |  |  |
| Auto Scale            | Select this option to automatically calculate optimal scale values.                    |                                                        |  |  |
| Setup Scale<br>Values | If "Auto Scale" is deselected, left/right pane and time scale can be defined manually. |                                                        |  |  |
| Manual                | Open connected device's online help manual.                                            |                                                        |  |  |
| Configure<br>Recorder | To select sampled data and to configure data recorder (→Data Recorder Configuration).  |                                                        |  |  |
| Table 8-79 Dat        | a Recording – Context Menu                                                             |                                                        |  |  |

# 8.3 Data Recorder Configuration

| Configure Recorder                                                                                                    |                                                     |                                                                   | ? 🗙                                                                         |
|----------------------------------------------------------------------------------------------------|-----------------------------------------------------|-------------------------------------------------------------------|-----------------------------------------------------------------------------|
| Channel 1<br>Channel 1<br>Active Variable Size<br>Variable Size<br>Channel 1<br>Variable Size                                                                                                    | on Demand Value<br>d 32-Bit<br>ft Scale             | Data Sampling<br>Total Time<br>Sampling Period<br>Samples         | 128 mill/Seconds 1 mill/Second 128                                          |
| Channel 2<br>Channel 2<br>Active Variable Size<br>Channel 2<br>Variable Size<br>Channel 2<br>Channel 2<br>C | on Actual Value<br>d 32-Bit<br>ft Scale Right Scale | C Total Time<br>Trigger Configura<br>C Continuou<br>© Single Trig | e 🗭 Sampling Period<br>tion<br>s Acquisition Mode<br>iger Mode              |
| Channel 3<br>Channel 3<br>Inactive Variable Size<br>Channel 3<br>Variable Size<br>Channel 3<br>Variable Channel 3<br>Variable Channel 3                                                                                                    | mental Encoder 1 Counter                            |                                                                   | vement Trigger<br>or Trigger<br>jital Input Trigger<br>d of Profile Trigger |
| Channel 4<br>Channel 4<br>Inactive Variable Size Unsig<br>C Lef                                                                                                    | mental Encoder 1 Counter                            | Preceding Samples                                                 | s 10 milliSeconds                                                           |
| ОК                                                                                                    | Cancel Help                                         | 0% 25%                                                            | 50% 75% 100%                                                                |

Figure 8-76 Data Recording – "Configure Recorder" Dialog

# Channel 1...4

| Control Element             | Description / Function                            |
|-----------------------------|---------------------------------------------------|
| Channel Active/<br>Inactive | Activate/deactivate up to four recorder channels. |
| Variable                    | Select desired variables to be recorded.          |
| Variable Size               | Displays size of selected variable.               |
| Left / Right Scale          | Select pane to display the recorded data.         |
| Table 8-80 "Cor             | nfigure Recorder" – Channel                       |

# **Data Sampling**

| Control Element                  | Description / Function                                             |
|----------------------------------|--------------------------------------------------------------------|
| Total Time                       | Displays total duration.                                           |
| Sampling Period                  | Select sampling period.                                            |
| Samples                          | Displays number of samples per channel.                            |
| Total Time or<br>Sampling Period | Select whether to determine the total time or the sampling period. |

# Table 8-81 "Configure Recorder" – Data Sampling

# **Trigger Configuration**

| Control Element                | Description / Function              |                                                                                                    |
|--------------------------------|-------------------------------------|----------------------------------------------------------------------------------------------------|
| Continuous<br>Acquisition Mode | Data will continuously be recorded. |                                                                                                    |
| Single Trigger<br>Mode         | Movement Trigger                    | A trigger is activated upon every start of a movement.                                                                                                  |
|                                | Error Trigger                       | A trigger is activated upon an occurring error.                                                                                                    |
|                                | Digital Input Trigger               | A trigger is activated at an edge of a digital input.<br><b>Note:</b> In "Homing Mode", also the current threshold<br>will be interpreted as a trigger. |
|                                | End of Profile Trigger              | A trigger is activated at the end of a movement profile.                                                                                                |

 Table 8-82
 "Configure Recorder" – Trigger Configuration

# **Trigger Time**

| Control Element      | Description / Function                                                                                                    |
|----------------------|----------------------------------------------------------------------------------------------------|
| Preceding Time       | The lead time to be displayed prior activation of a trigger. "100%" permits display of data prior the trigger. <b>Best Practice:</b> Use the trigger time in combination with the error trigger to debug errors. |
| Preceding<br>Samples | Displays the number of samples before the trigger.                                                                                                    |

 Table 8-83
 "Configure Recorder" – Trigger Time

#### Data Recording

Example: Data Recording in "Profile Position Mode"

# 8.4 Example: Data Recording in "Profile Position Mode"

# 8.4.1 Step 1: Configure Data Recorder

1) Click ¤Configure Recorder¤ in the options bar or select ¤Configure Recorder¤ from the context menu.

|   | Load Recorded Data<br>Save & Export Recorded Data |                    |
|---|---------------------------------------------------|--------------------|
| ~ | Auto Scale<br>Setup Scale Values                  | Configure Recorder |
|   | Configure Recorder                                |                    |
| 0 | Help 6                                            |                    |

Figure 8-77 Configure Data Recorder

- 2) Select the following variables:
  - Position Demand Value
  - Position Actual Value
  - Velocity Actual Value
  - Current Actual Value
- 3) Select a sampling period of 1 ms.
- 4) Select ¤Single Trigger Mode¤ and tick ¤Movement Trigger¤.
- 5) Select a preceding time of 0 microseconds.

| Channel 1                                 |                             | Data Sampling                           |
|-------------------------------------------|-----------------------------|-----------------------------------------|
| Chappel 1 Variable                        | Position Demand Value       | Total Time 73 milliSeconds              |
| Active Variable Siz                       | signed 32-Bit               | Sampling Period 1 millSecond            |
|                                           | Ceft Scale C Right Scale    | Samples 73                              |
| Channel 2                                 |                             | C Total Time 📀 Sampling Period          |
| Channel 2 Variable                        | Position Actual Value       | Trigger Configuration                   |
| Active Variable Siz                       | Signed 32-Bit               | C Continuous Acquisition Mode           |
|                                           | Left Scale C Right Scale    | <ul> <li>Single Trigger Mode</li> </ul> |
| Channel 3                                 |                             | Movement Trigger                        |
| Variable                                  | Velocity Actual Value       | Digital Japant Triager                  |
| Channel 3 Variable<br>Active Variable Siz | Signed 32-Bit               | End of Profile Trigger                  |
| y venebic siz                             | C Laft Scale @ Bight Scale  |                                         |
|                                           | S Lert Stale 19 Right Stale | Trigger Time                            |
| Channel 4                                 |                             | Preceding Time 0 microSeconds           |
| Channel 4 Variable                        | Current Actual Value        | Preceding Samples 0                     |
| Active Variable Siz                       | signed 16-Bit               |                                         |
|                                           | C Left Scale                |                                         |

Figure 8-78 Select Configuration Options

6) Click ¤OK¤ to save settings.

Data Recording

Example: Data Recording in "Profile Position Mode"

#### 8.4.2 Step 2: Execute Movement

- 1) Change the active view to "Profile Position Mode".
- 2) Activate "Profile Position Mode".
- 3) Enable the EPOS3 70/10 EtherCAT and start a relative movement.

| Operation Mode        |                      |       |                        |             |       |
|-----------------------|----------------------|-------|------------------------|-------------|-------|
| Active Operation Mode | ProfilePosition Mode |       | Activate Profile Posi  | tion Mode   |       |
| Profile               |                      |       | Parameters             |             |       |
| Target Position       | 500                  | qc    | Min Position Limit     | -2147483648 | qc    |
| Profile Type          | Trapezoidal 💌        |       | Max Position Limit     | 2147483647  | qc    |
| Profile Velocity      | 1000                 | rpm   | Max Profile Velocity   | 2000        | rpm   |
| Profile Acceleration  | 10000                | rpm/s | Max Following Error    | 2000        | qc    |
| Profile Deceleration  | 10000                | rpm/s | QuickStop Deceleration | 10000       | rpm/s |
|                       |                      |       | Actual Values          |             |       |
|                       |                      |       | Position Actual Value  | 500         | qc    |
|                       |                      |       | Position Demand Value  | 500         | qc    |
| The EPOS is           |                      |       |                        |             |       |
| enabled               | Move Absolute        |       |                        |             |       |
| Help                  | Move Relative        | 1     | Halt                   |             |       |

Figure 8-79 Execute Movement

#### 8.4.3 Step 3: Update Display

Change back to the view "Data Recording". If the display does not automatically refresh, press ¤Update Display¤ button.

#### 8.4.4 Step 4: Save recorded Data

1) Click right ¤Save & Export Recorded Data¤ to open context menu.

|   | Load Recorded Data          |    |
|---|-----------------------------|----|
|   | Save & Export Recorded Data |    |
| ~ | Auto Scale                  |    |
|   | Setup Scale Values          |    |
|   | Configure Recorder          |    |
| 0 | Help                        | F1 |

Figure 8-80 Save recorded Data

- 2) Select desired path.
- 3) Enter a file name.
- 4) Press ¤Save¤.

| Save As                                                                                              | Disk (C:) • • • • •                                            | Disk (C;)                                                                                                    |
|----------------------------------------------------------------------------------------------------|----------------------------------------------------------------|----------------------------------------------------------------------------------------------------|
| Organize - New folder                                                                                |                                                                | 8≣ ▼ 🔞                                                                                                    |
| Local Disk (C)<br>Abfall<br>Batch<br>CBB<br>MyData<br>MyProjects<br>MySoftware<br>oracle<br>PerfLogs | Name Abfall Abfall Batch CB MyData MyMedia MySoftware oracle T | Date modifier<br>12.09.2012 10: E<br>05.07.2012 07:<br>27.07.2012 15:<br>30.07.8.2012 08:<br>29.08.2012 12:<br>03.08.2012 07:<br>04.07.2012 15: • |
| File name: myData<br>Save as type: RecordedData Fil<br>Hide Folders                                  | es (*.rda)<br>Save                                             | Cancel                                                                                                    |

Figure 8-81 Save recorded Data

#### Data Recording

Example: Data Recording in "Profile Position Mode"

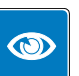

#### **Best Practice**

Save recorded data as ASCII text file or as bitmap!

#### 8.4.5 Step 5: Analyze recorded Data

- 1) Select cursor mode ¤Attached Cursor¤.
- 2) Tick ¤Position Actual Value¤ in "Available Curves".
- 3) Move cursor over the display and read the attached curve's values.

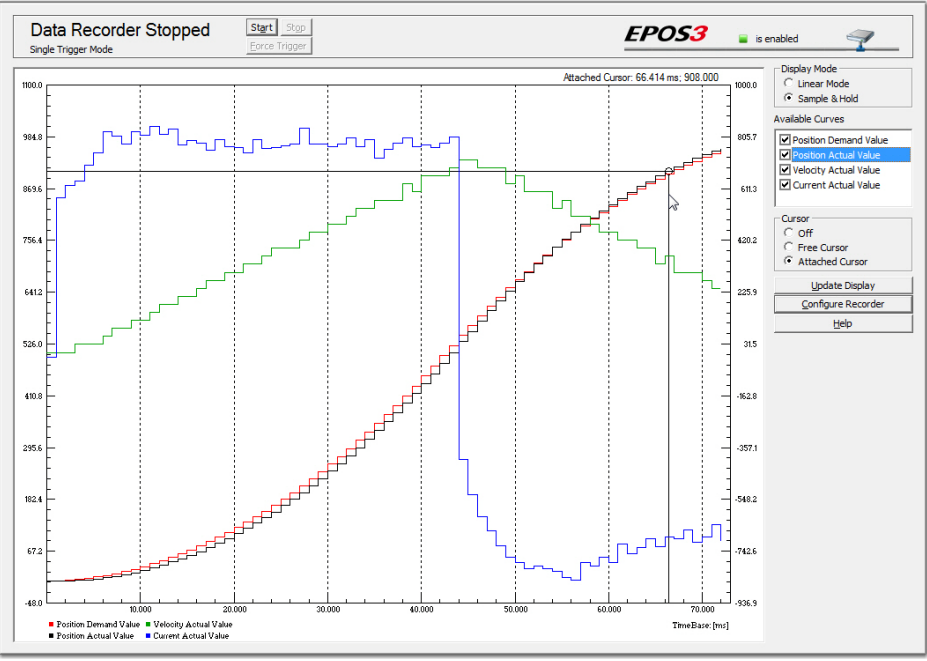

Figure 8-82 Analyze recorded Data

#### 8.4.6 Step 6: Restart Data Recorder

Click ¤Start¤ to restart and prepare the data recorder for the next recording.

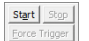

Figure 8-83 Restart Data Recorder

# 8.5 Data Recorder Specifications

# 8.5.1 Functionalities

#### Recorder

- Executed in current regulator (max 10 kHz sampling rate)
- Configurable sampling rate
- Total buffer size: 512 words

While the data recorder is running, data are sampled to a ring buffer until a trigger is set. After a trigger, data will be recorded until the buffer is full.

#### Variables

- Max. four variables of the Object Dictionary
- 16-bit and 32-bit variables are allowed (one word)
- 8-bit variables need 16-bits in the data recorder memory

# Trigger

Following automatic trigger modes are supported:

- Manuel Trigger set by communication
- Movement Trigger set at movement start
- Error Trigger set by error
- Digital Input Trigger set by digital input
- End of Profile Trigger set at movement stop

# 8.5.2 Object Description

#### 8.5.2.1 Data Recorder Control

#### Description

The data recorder is controlled by write access.

| Name          | Data Recorder Control |   |
|---------------|-----------------------|---|
| Index         | 0x2010                |   |
| Subindex      | 0x00                  |   |
| Туре          | UNSIGNED16            |   |
| Access        | RW                    |   |
| Default Value | 0                     |   |
| Value Range   | 0                     | 3 |

| Bit | Description                             |
|-----|-----------------------------------------|
| 152 | reserved                                |
| 1   | 0 = no trigger<br>1 = force trigger     |
| 0   | 0 = stop recorder<br>1 = start recorder |

Table 8-84

Data Recorder Control – Bits

#### Data Recording Data Recorder Specifications

# 8.5.2.2 Data Recorder Configuration

# Description

Configures the auto trigger functions.

| Name          | Data Recorder Configuration |
|---------------|-----------------------------|
| Index         | 0x2011                      |
| Subindex      | 0x00                        |
| Туре          | UNSIGNED16                  |
| Access        | RW                          |
| Default Value | 0                           |
| Value Range   | →Table 8-85                 |

| Bit | Description                    |
|-----|--------------------------------|
| 154 | reserved                       |
| 3   | 1 = trigger at end of profile  |
| 2   | 1 = trigger upon digital input |
| 1   | 1 = trigger by error state     |
| 0   | 1 = trigger at movement start  |

Table 8-85Data Recorder Configuration – Bits

### 8.5.2.3 Data Recorder Sampling Period

#### Description

Sampling period as a multiple of the current regulator cycle (n multiplied by 0.1ms).

| Name          | Data Recorder Sampling Period |       |  |
|---------------|-------------------------------|-------|--|
| Index         | )x2012                        |       |  |
| Subindex      | 0x00                          |       |  |
| Туре          | UNSIGNED16                    |       |  |
| Access        | RW                            |       |  |
| Default Value | 10                            |       |  |
| Value Range   | 0                             | 65535 |  |

# 8.5.2.4 Data Recorder Number of Preceding Samples

## Description

Number of preceding samples defines the trigger position in the data recorder buffer.

| Name          | Data Recorder Number of Preceding Samples |       |  |
|---------------|-------------------------------------------|-------|--|
| Index         | )x2013                                    |       |  |
| Subindex      | 0x00                                      |       |  |
| Туре          | UNSIGNED16                                |       |  |
| Access        | RW                                        |       |  |
| Default Value | 0                                         |       |  |
| Value Range   | 0                                         | 65535 |  |
|               |                                           |       |  |

# 8.5.2.5 Data Recorder Number of Sampling Variables

## Description

Number of variables (max. 4) to be recorded.

| Name          | Data Recorder Number of Sampling Variables |   |  |
|---------------|--------------------------------------------|---|--|
| Index         | 0x2014                                     |   |  |
| Subindex      | 0x00                                       |   |  |
| Туре          | UNSIGNED16                                 |   |  |
| Access        | RW                                         |   |  |
| Default Value | 0                                          |   |  |
| Value Range   | 0                                          | 4 |  |

# 8.5.2.6 Data Recorder Index of Variables

### Description

Index of Object Dictionary.

# **Related Objects**

→Data Recorder Subindex of Variables

| Name              | Data Recorder Index of Variables |
|-------------------|----------------------------------|
| Index             | 0x2015                           |
| Number of entries | 0x05                             |

| Names         | Data Recorder Index of Variable 1<br>Data Recorder Index of Variable 2 | Data Recorder Index of Variable 3<br>Data Recorder Index of Variable 4 |
|---------------|------------------------------------------------------------------------|------------------------------------------------------------------------|
| Index         | 0x2015                                                                 |                                                                        |
| Subindex      | 0x010x04                                                               |                                                                        |
| Туре          | UNSIGNED16                                                             |                                                                        |
| Access        | RW                                                                     |                                                                        |
| Default Value | 0                                                                      |                                                                        |
| Value Range   | →Object Dictionary                                                     |                                                                        |

#### Data Recording Data Recorder Specifications

# 8.5.2.7 Data Recorder Subindex of Variables

# Description

Subindex of Object Dictionary.

# **Related Objects**

→ Data Recorder Index of Variables

| Name              | Data Recorder Subindex of Variables |
|-------------------|-------------------------------------|
| Index             | 0x2016                              |
| Number of entries | 0x05                                |

| Names         | Data Rec Subindex of Variable 1<br>Data Rec Subindex of Variable 2 | Data Rec Subindex of Variable 3<br>Data Rec Subindex of Variable 4 |
|---------------|--------------------------------------------------------------------|--------------------------------------------------------------------|
| Index         | 0x2016                                                             |                                                                    |
| Subindex      | 0x010x04                                                           |                                                                    |
| Туре          | UNSIGNED16                                                         |                                                                    |
| Access        | RW                                                                 |                                                                    |
| Default Value | 0                                                                  |                                                                    |
| Value Range   | →Object Dictionary                                                 |                                                                    |

#### 8.5.2.8 Data Recorder Status

#### Description

Data recorder's status.

| Name          | Data Recorder Status |
|---------------|----------------------|
| Index         | 0x2017               |
| Subindex      | 0x00                 |
| Туре          | UNSIGNED16           |
| Access        | RO                   |
| Default Value | 0                    |
| Value Range   | →Table 8-86          |

| Bit | Description                        |
|-----|------------------------------------|
| 152 | reserved                           |
| 1   | 0 = not triggered<br>1 = triggered |
| 0   | 0 = stopped<br>1 = running         |

Table 8-86 Data Recorder Status – Bits

# 8.5.2.9 Data Recorder Max. Number of Samples

### Description

Defines maximal number of samples per variable. The parameter is dynamically calculated by the data recorder.

The maximal number of samples is the memory size (512 words) divided by the sum of the variable size (in words) of all configured variables.

| Name          | Data Recorder max. Number of Samples |
|---------------|--------------------------------------|
| Index         | 0x2018                               |
| Subindex      | 0x00                                 |
| Туре          | UNSIGNED16                           |
| Access        | RO                                   |
| Default Value | 0                                    |
| Value Range   |                                      |

#### Example:

| Sum of Variable Size<br>[word] | Example                                         | Number of Samples |
|--------------------------------|-------------------------------------------------|-------------------|
| 1                              | 1 x 16-bit variable<br>or<br>1 x 8-bit variable | 512               |
| 2                              | 1 x 32-bit variable                             | 256               |
| 3                              | 1 x 16-bit and 1 x 32-bit variable              | 170               |
|                                |                                                 |                   |
| 8                              | 4 x 32-bit variables                            | 64                |

Table 8-87Data Recorder Max. Number of Samples – Example

# 8.5.2.10 Data Recorder Number of recorded Samples

#### Description

Offset to the start of the recorded data vector within the ring buffer.

| Data Recorder Number of recorded Samples |
|------------------------------------------|
| 0x2019                                   |
| 0x00                                     |
| UNSIGNED16                               |
| RO                                       |
| 0                                        |
|                                          |
|                                          |

#### Data Recording Data Recorder Specifications

### 8.5.2.11 Data Recorder Data Buffer

# Description

Memory for the different data recorder's ring buffers. Memory allocation is dynamically calculated when the recorder is started.

| Name          | Data Recorder Data Buffer |
|---------------|---------------------------|
| Index         | 0x201B                    |
| Subindex      | 0x00                      |
| Туре          | Domain                    |
| Access        | RO                        |
| Default Value | 0                         |
| Value Range   |                           |

# Data Buffer Segmentation (Example: 2 x 16-bit variables, 1 x 32-bit variable)

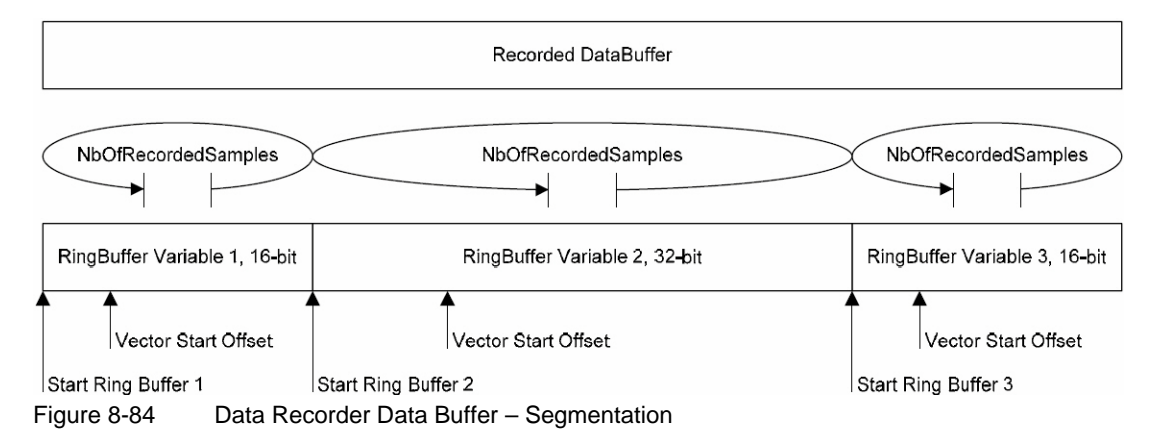

StartRingBuffer1 = 0

StartRingBuffer2 = MaxNbOfSamples \* nbOfWords(Variable1)

StartRingBuffer3 = MaxNbOfSamples \* (nbOfWords(Variable1) + nbOfWords(Variable2)